# 2014

## Windows 10 Technical Preview

Première installation de Microsoft Windows 10 Technical Preview sur une machine virtuelle Virtualbox.

> Christophe Maggi MaggiC solutions 02/10/2014

Ce document a été rédigé par Christophe Maggi pour le blog <u>http://www.w10.be</u> dédié à l'environnement Microsoft Windows 10. Ce document est la propriété exclusive de Christophe Maggi. Il ne peut être modifié sans son consentement. Ce document n'est pas une publication officielle de Microsoft. Toutes les captures d'écran ont été réalisée par Christophe Maggi. Vous pouvez diffuser librement ce document en citant la source : <u>http://www.w10.be</u> et l'auteur Christophe Maggi.

Blog : <u>www.w10.be</u>

Agence MaggiC solutions : <u>www.maggic-solutions.be</u>

Christophe Maggi : <u>www.christophemaggi.com</u>

Contact : <u>cmaggi@maggic-solutions.com</u>

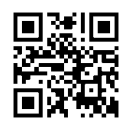

#### SOMMAIRE

| Prérequis 4                                 |
|---------------------------------------------|
| Téléchargement 4                            |
| Installation5                               |
| Création de la machine virtuelle5           |
| Installation de Windows 10 15               |
| Premier démarrage 23                        |
| Login                                       |
| Quelques écrans Erreur ! Signet non défini. |
| Notes                                       |

### WINDOWS 10 PREVIEW INSTALLATION

Christophe Maggi – 02 octobre 2014

30 Septembre 2014, Microsoft annonce en grande pompe le lancement de **Microsoft Windows** ... **10 Preview**. Et oui, 10 et non pas 9 comme tant attendu.

Aussitôt annoncé, aussitôt téléchargé.

Voici le test de la première installation de Windows 10 preview. Ce test reprend pas à pas l'installation de l'OS sur une machine virtuelle Oracle **VirualBox** dans un environnement **Debian Server.** Cet article inaugure ainsi la naissance de ce blog dédié à Windows 10.

#### PRÉREQUIS

La version de **Microsoft Windows 10 Technical Preview** disponible en téléchargement sera valable jusqu'au **15 avril 2015** et n'est pour l'heure pas disponible en français. Les versions disponibles sont en 32 ou 64 bits.

Comme toutes les Preview, nous vous conseillons de ne pas installer cette version comme machine principale, ni comme mise à jour de votre machine principale. Utilisez là pour tester et comprendre les nouvelles fonctionnalités de l'OS.

La configuration minimale requise présentée sur le site de Microsoft est celle-ci :

- Processeur : 1 gigahertz (GHz) ou plus rapide
- Mémoire RAM : 1 gigaoctet (Go) (32 bits) ou 2 Go (64 bits)
- Espace disque disponible : 16 Go
- Carte graphique : périphérique graphique Microsoft DirectX 9 avec pilote WDDM
- Un compte Microsoft et un accès Internet.

Notez aussi que la version Preview n'est pas disponible pour Windows Phone.

#### TÉLÉCHARGEMENT

Vous pouvez téléchargez une version de Microsoft Windows 10 Technical Preview ici : <u>http://windows.microsoft.com/fr-fr/windows/preview-download?ocid=tp\_site\_downloadpage</u>

Les langues disponibles sont l'anglais, le chinois et le portugais. La clé universelle est celle-ci :

NKJFK-GPHP7-G8C3J-P6JXR-HQRJR

Anglais 64 bits (x64) : Télécharger (3.81 GB) : <u>http://go.microsoft.com/fwlink/?LinkId=510225</u>

Anglais 32 bits (x86) : Télécharger (2.93 GB) : <u>http://go.microsoft.com/fwlink/?LinkId=510226</u>

#### INSTALLATION

L'installation décrite ci-dessous est une installation sur une machine virtuelle Oracle VirtualBox.

Nous avons téléchargé préalablement une version Windows 10 en anglais en x64 bits.

#### CRÉATION DE LA MACHINE VIRTUELLE

- 1. Créez une nouvelle machine virtuelle Microsoft Windows 8.1 64 bits
- 2. Choisissez le type de fichier VDI
- 3. Créer un disque dur virtuel
- 4. Stockage sur disque dur physique dynamiquement alloué (prévoir 25 Go).
- 5. Sélectionnez l'emplacement des fichiers de la machine virtuelle et nommez là.
- 6. Configurez votre machine virtuelle : pour les onglets Général, Système et Affichage, utilisez les paramètres de votre choix.
- 7. Dans les propriétés de stockage, ajoutez l'ISO que vous venez de téléchargez.
- 8. Pour les onglets suivants, Sons, Réseau etc..., utilisez les paramètres de votre choix.
- 9. Démarrez la machine virtuelle.

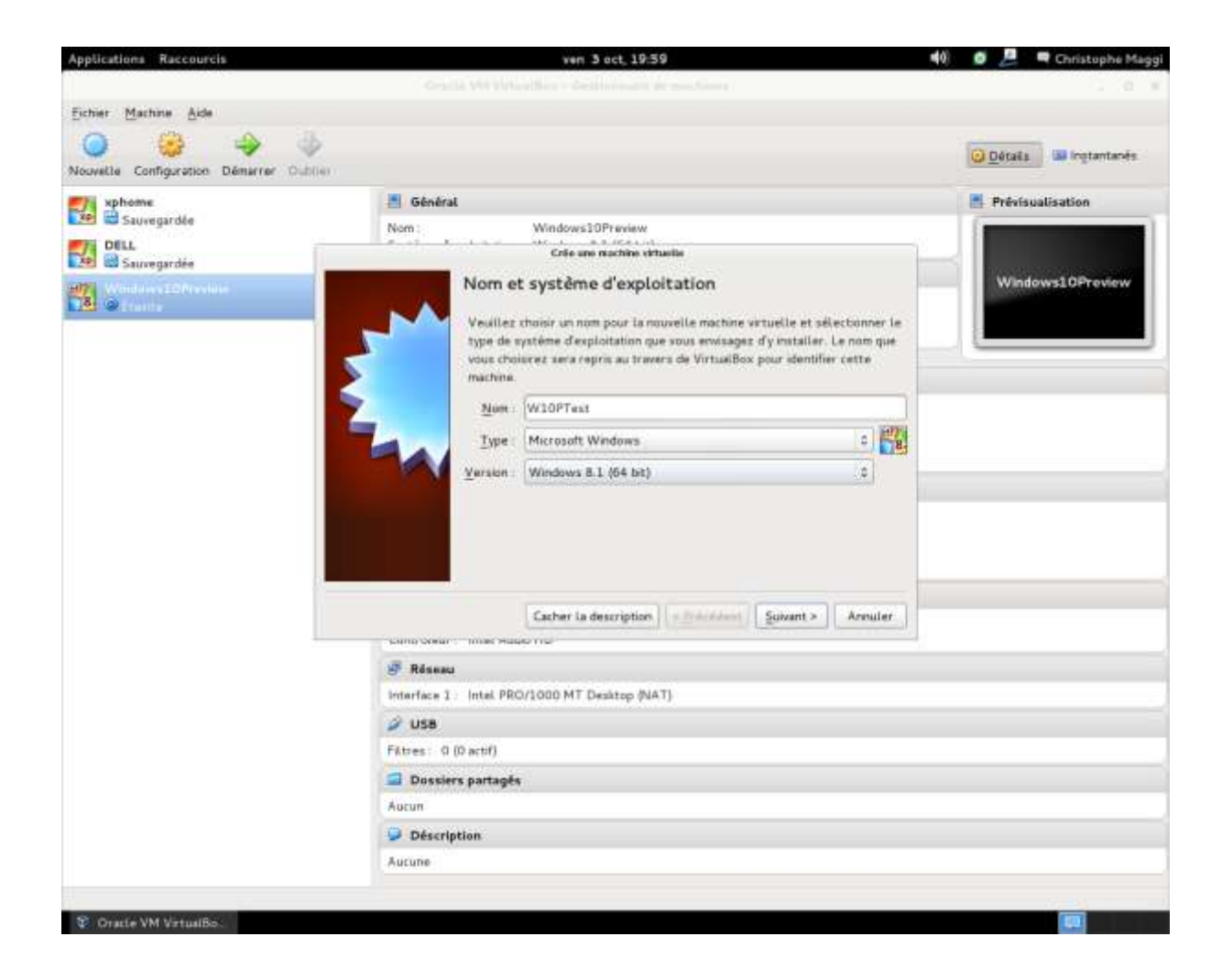

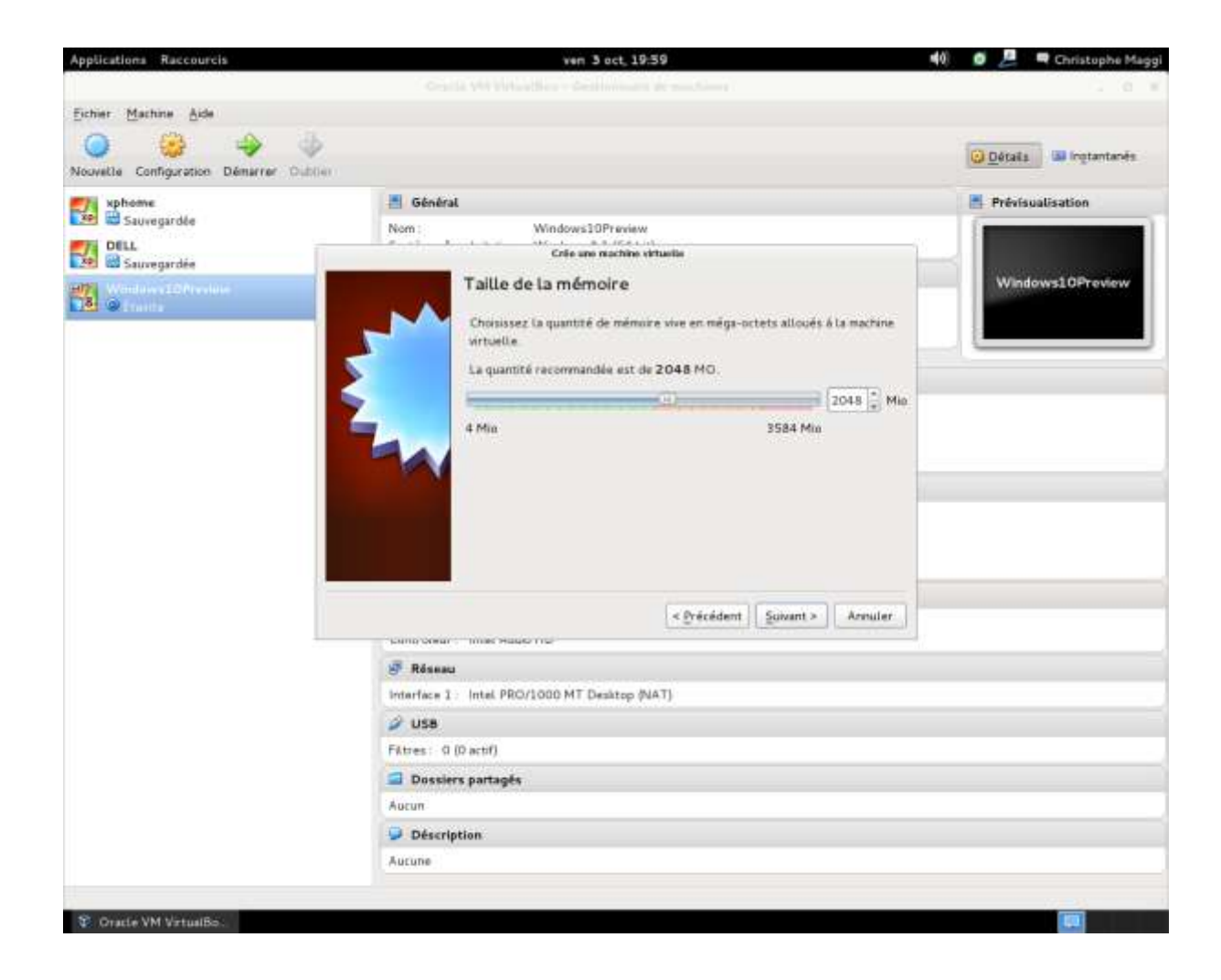

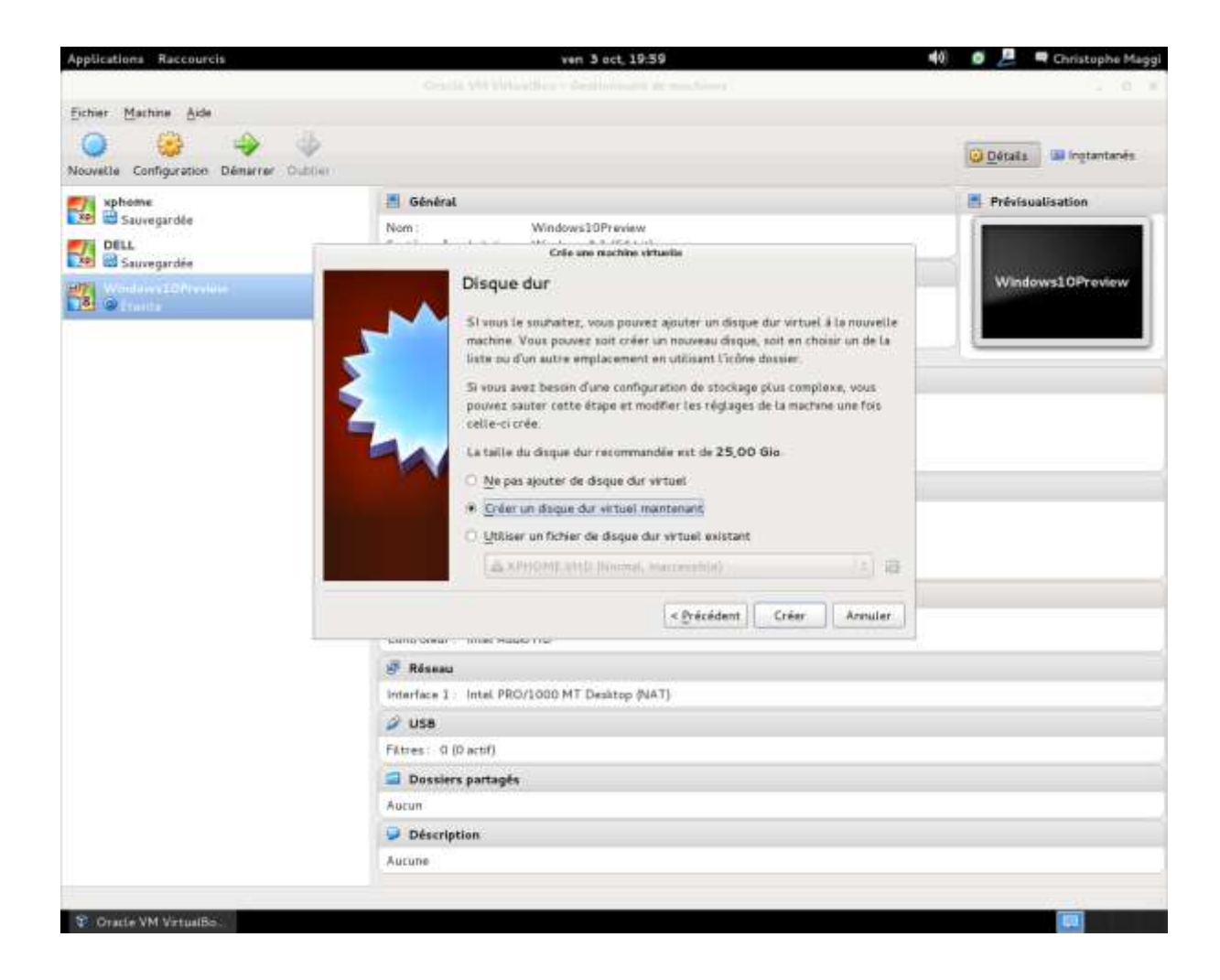

![](_page_8_Picture_0.jpeg)

![](_page_9_Picture_0.jpeg)

| apportational Raccourcia          | ven 3 oct, 20:01                                                                                                    | 4                                                                         | 🧕 🌽 🗮 Christophe Mag      |
|-----------------------------------|----------------------------------------------------------------------------------------------------|---------------------------------------------------------------------------|---------------------------|
|                                   |                                                                                                    |                                                                           |                           |
| Eichier Machine Aide              |                                                                                                    |                                                                           |                           |
| Nouvelle Configuration Démarrar O | ile<br>Attion                                                                                                    |                                                                           | O Détails III Ingtantanés |
| xphome                            | 📇 Général                                                                                                    |                                                                           | Prévisualisation          |
| Sauvegardée                       | Nom: Windows10Preview                                                                                                 |                                                                           |                           |
| Sauvegardée                       | Créer le dispas dur virtuel                                                                                           |                                                                           |                           |
| Washington and President          | Emplacement du fichier et taille                                                                                      |                                                                           | /indows10Preview          |
|                                   | Veuillez saisir un non pour le nouveau fichier de disque<br>l'icône dossier pour choisir un autre dossier dans lequel | dur virtuel dans la beîte si dessous ou clique<br>le créer.               | 12 sur                    |
|                                   | W10PTest                                                                                                    |                                                                           | a                         |
|                                   | Choisissez la talle du disque dur virtuel en mégaoctets<br>de fichiers qu'une machine virtuelle sera capable de stu   | Cette taille est la limite de la quantité de d<br>clier sur le disque dor | onnées                    |
|                                   | 4,00 Mis                                                                                                    | 2.00 Tit                                                                  | ,00 die                   |
|                                   |                                                                                                    | < <u>P</u> récédent Gréet A                                               | nnuler                    |
|                                   | NUMBER 4. NON PROVING HIT DRAKED PARTY                                                                                |                                                                           |                           |
|                                   |                                                                                                    |                                                                           |                           |
|                                   | 🥔 usa                                                                                                    |                                                                           |                           |
|                                   | ✓ USB<br>Fittes: 0 (0 actif)                                                                                          |                                                                           |                           |
|                                   | USB Fittes: 0 (D actif) Dossiers partagés                                                                             |                                                                           |                           |
|                                   | USB FAtres: 0 (0 actrl)  Dossiers partages Aucun                                                                      |                                                                           |                           |
|                                   | USB Fétres: 0 (Dactif) Dossiers partagés Aucun Déscription                                                            |                                                                           |                           |
|                                   | USB Fittes: 0 (0 actif) Dostiers partages Aucun Description Aucune                                                    |                                                                           |                           |
|                                   | USB Fittes: 0 (0 actif) Doselers partages Aucun Description Aucune                                                    |                                                                           |                           |

| Applicationa Raccourcis            | ven 3 oct, 20:01                                                                                                    | 📫 🧔 🚨 🗮 Christophe Maggi  |
|------------------------------------|----------------------------------------------------------------------------------------------------|---------------------------|
|                                    | Oracle VM VirtualBox ~ Gestionnaire de machines                                                                                 | 2018/10                   |
| Eichier Machine Aide               |                                                                                                    |                           |
| Nocuella Configuration Démarrar De | b                                                                                                    | 🖸 Détails 🛛 👪 Ingtantanés |
| mi sphome                          | Sénéral                                                                                                    | Prévisualisation          |
| Sauvegardle                        | Nom: W10PTest<br>Système d'exploitation   Windows 8.1 (54 hit)                                                                  |                           |
| Sauvegardile                       | I Système                                                                                                    | W/I OPTort                |
| Windows10Preview                   | Mémoire vive : 2048 Mo<br>Ordre d'amarçage : Disquette, Disque CD/DVD, Disque dur                                               | WIGHTEST                  |
|                                    | Accélération : VT-s/AMD-V . Pagination interiquée                                                                               |                           |
|                                    | H Affichage                                                                                                    |                           |
|                                    | Mémoire vidéo : 128 Mo<br>Serveur bureau distant : Désactivé<br>Capture vidém Désactivé                                         |                           |
|                                    | 📓 Stockage                                                                                                    |                           |
|                                    | Contrôleur : IDE<br>Maître secondare IDE : [CD/DVD] Vide<br>Contrôleur : SATA<br>Port SATA 0 : W10PTest.vdi (Normal, 25,00 Gio) |                           |
|                                    | 🎾 Son                                                                                                    | 0                         |
|                                    | Pilote hôte : PulseAudio<br>Contrôleur : Intel Audio HD                                                                         |                           |
|                                    | 🦉 Réseau                                                                                                    |                           |
|                                    | Interface 1 Intel PRO/1000 MT Desktop (NAT)                                                                                     |                           |
|                                    | 🥔 usa                                                                                                    |                           |
|                                    | Fitnes: 0 (0 actif)                                                                                                    |                           |
|                                    | Dossiers partagés                                                                                                    |                           |
|                                    | Aurun                                                                                                    |                           |
|                                    | Déscription                                                                                                    |                           |
|                                    | Aurune                                                                                                    |                           |
|                                    |                                                                                                    |                           |
|                                    |                                                                                                    |                           |

| <complex-block>         Point and and and and and and and and and and</complex-block>                                                                                                    | <complex-block><complex-block><complex-block><complex-block><complex-block></complex-block></complex-block></complex-block></complex-block></complex-block>                                                                                                    | Applications Raccourcis      |              | ven 3 oct, 20:02                                      | 📢 🛛 🥭 💻 Christophe Magg |
|----------------------------------------------------------------------------------------------------|----------------------------------------------------------------------------------------------------|------------------------------|--------------|-------------------------------------------------------|-------------------------|
| Enhi Markine                                                                                                    | Entre Martine                                                                                                    |                              |              |                                                       |                         |
| Vordel Configuration     Vordel     Vordel <td><complex-block><complex-block><complex-block></complex-block></complex-block></complex-block></td> <td>Eichier Machine Aide</td> <td></td> <td></td> <td></td>                                                                                                    | <complex-block><complex-block><complex-block></complex-block></complex-block></complex-block>                                                                                                    | Eichier Machine Aide         |              |                                                       |                         |
| Where   Starwginde   DEL   DEL   Windows10Preview   Windows10Preview   Window                                                                                                    | Provent   Surveyorde   Petro   Patro   Petro   Patro   Pointoves100Preview   Pointoves100Preview   Pointoves10Preview   Pointoves10Preview<                                                                                                    | Nouvelle Configuration Démar | er Dubler    |                                                       | Détails Ingtantanés     |
| Nom: W10PTest   Spriterie degitation W10PTest   Spriterie degitation W10PTest   Spriterie degitation W10PTest     Spriterie degitation W10PTest     Spriterie degitation Spriterie degitation     Spriterie degitation Spriterie degitation     Spriterie degitation Spriterie degitation        <                                                                                                    | Nem W10FText<br>Système d'exploses à l (64 hrt)                                                                                                    | None None                    | (書)          | Sénéral                                               | Frévisualisation        |
| Starregardia     Widdows10Phydew     Starregardia     Widdows10Phydew     Starregardia     Starregardia     Widdows10Phydew     Starregardia     Starregardia     Widdows10Phydew     Starregardia     Starregardia <td< td=""><td>Starregardia   Windows 10Preview System System System Starregardia Windows 10Preview System System</td><td>E DELL</td><td>Nom<br/>Syst</td><td>W10PTest<br/>ene d'exploitation   Windows &amp; 1 (64 hit)</td><td></td></td<>                                                                                                    | Starregardia   Windows 10Preview System System System Starregardia Windows 10Preview System System                                                                                                    | E DELL                       | Nom<br>Syst  | W10PTest<br>ene d'exploitation   Windows & 1 (64 hit) |                         |
| Windows 10Preview     Systeme     Systeme     Systeme     Stockage   Son   Stockage   Son   Bisoau   Ports series     USB   Dossiers partagis     Piters:     USB   Fitzer:   Operation     Paramètre involide dètectă     Annute:   Dossiers partagis     Posterytion     Ausure                                                                                                    | Windows10Preview<br>Etente       Genéral         Système       Artichage         Artichage       Son         Réseau       VirOffest         Ports éfries       Spri Microanti Windows 8.1 (84 bit)         Ports éfries       USB         Dossiers partagés       Auxin         Dossiers partagés       Auxin         Dossiers partagés       Auxin         Dossiers partagés       Auxin                                                                                                    | Sauvegardile                 | 1            | W10PTest - Pscanétres                                 | WIORTest                |
| Souther Systems  Artichage  Artichage  Son  Résoau  Ports Séries  Uses  Dossiers partages  Version: Windows 8.1 (04 bit)  Peramètre involide délecté  Artichage  Peramètre involide délecté  Artichage  Version: Windows 8.1 (04 bit)  Version: Windows 8.1 (04 bit)  Version: Version:  Version: Version:  Version: Version:  Version: Version:  Version: Version:  Version: Version:  Version: Version:  Version: Version:  Version: Version:  Version: Version:  Version: Version:  Version: Version:  Version: Version:  Version: Version: Version:  Version: Version: Version:  Version: Version: Version: Version:  Version: Version: Version: Version:  Version: Version: Ve                                                                                                    | Système<br>Système<br>Stratage<br>Stratage<br>Stratage<br>Datage<br>Ports édies<br>USB<br>Fitzes: 0 (0 actr)<br>Dossiers partages<br>Adde<br>Paramètre invalide défecté Annuér OK<br>Paramètre invalide défecté Annuér OK<br>Paramètre invalide défecté Annuér OK<br>Paramètre invalide défecté Annuér OK<br>Paramètre invalide défecté Annuér OK<br>Paramètre invalide défecté Annuér OK<br>Paramètre invalide défecté Annuér OK                                                                                                    | Windows10Preview             | E General    | Général                                               | WIOPTest                |
| Stockage<br>Son<br>Rissau<br>Ports Senes<br>Dossiers partages<br>Dossiers partages<br>Fibres: 0 (0 actif)<br>Dossiers partages<br>Aurun<br>Dossiers partages<br>Aurun<br>Dossiers partages<br>Aurun<br>Dossiers partages<br>Aurun<br>Dossiers partages<br>Aurun                                                                                                    | Stockage       Non:       W10PTest         Ports Sénes       Utsä         Dossiers partagis       Version:       Wedows 8.1 (04 bit)         Jude       Paramètre motified détecté       Annuler         Jude       Paramètre motified détecté       Annuler         Jude       Dossiers partagis         Auturn       Description         Auture       Version:                                                                                                    | <b>**</b>                    | Système      | Simple Avance Description                             |                         |
| Son<br>Rászau<br>Ports Séries<br>Ut58<br>Dossiers portagies<br>Merson<br>Merson<br>M | Son<br>Résour<br>Ports séries<br>USS<br>Dossiers partagés<br>Ade<br>Peramètre roulide détecté Annuter<br>VSS<br>Fitnes: 0 (0 acti)<br>Dossiers partagés<br>Autun<br>Dessiers partagés<br>Autun<br>Dessiers partagés<br>Autun<br>Dessiers partagés<br>Autun<br>Dessiers partagés<br>Autun                                                                                                    |                              | Stockage     | Nom: W10PTest                                         |                         |
| Ports effects<br>Ports effects<br>Ports                                                                                                    | Verson:<br>Proto Señes<br>USB<br>Dossiers partagis<br>Verson:<br>Verson:<br>Verson:<br>Verson:<br>Paramètre musicle détecté<br>Annuler<br>QK<br>Paramètre musicle détecté<br>Annuler<br>QK<br>Paramètre musicle détecté<br>Annuler<br>Paramètre musicle détecté<br>Annuler<br>Paramètre musicle détecté<br>Annul |                              | San San      | Type: Microzoft Windows 2                             |                         |
| ISB         Dossier partages         Arde       Peramètre invalide détecté         Arde       Ossier partages         Fitres:       0 (0 actri)         Dossiers partages         Autun         Déscription         Autune                                                                                                    | Adv Paramètre involide détecte Amuder QK<br>Adv Dessiers partagés<br>Fibres : 0 (0 actif)<br>Dessiers partagés<br>Autun<br>Déscription<br>Autune                                                                                                    |                              | Ports séries | Version: Windows 8.1 (64 bit)                         |                         |
|                                                                                                    | Image: Crystle VM VertualBox                                                                                                    |                              | 2 USB        |                                                       |                         |
| VIS8 Fibres: 0 (0 actr) Dossiers partagés Aurun Déscription Aurun VistualBs:                                                                                                    | USB     Fibres: 0 (0 actif)     Dossiers partagés     Aucun     Déscription     Aucune       Cracté VM VistualBo:                                                                                                    |                              | Aide         | Paramètre invelide détecté                            |                         |
| Fittres: 0 (0 actrl)  Dossiers partagés Autun  Déscription Autune  C. Cratte VM VirtualBo:                                                                                                    | Fitnes: 0 (0 actif)  Dossiers partagés Aucun  Déscription Aucune  C. Cracté VM VirtualBo:                                                                                                    |                              | 1            |                                                       |                         |
| Cratte VM VirtualBo:                                                                                                    | Create VM VirtualBo:                                                                                                    |                              | Filt         | es: 0 (0 actif)                                       |                         |
| Autun  Déscription  Autune  S. Gratte VM VirtualBo:                                                                                                    | Autun  Déscription  Autune  S. Oratte VM VirtualBo:                                                                                                    |                              |              | Dossiers partagés                                     |                         |
| Oracle VM VirtualBo:                                                                                                    | Oracle VM VirtualBo:                                                                                                    |                              | Aut          | m                                                     |                         |
| Autune                                                                                                    | Ausune                                                                                                    |                              | 91           | Déscription                                           |                         |
| Oracle VM VirtualBo:                                                                                                    | S. Oriacle VM VirtualBo:                                                                                                    |                              | Auto         | ine l                                                 |                         |
| Oracle VM VirtualBo:                                                                                                    | ©. Cratle VM VirtualBo:                                                                                                    |                              |              |                                                       |                         |
| Oracle VM VirtualBo:                                                                                                    | V Oracle VM VirtualBo:                                                                                                    | -                            |              |                                                       | 1000                    |
|                                                                                                    |                                                                                                    | Oracle VM VirtualBo.         |              |                                                       |                         |

![](_page_13_Picture_0.jpeg)

![](_page_14_Picture_0.jpeg)

- Après avoir démarré la machine virtuelle, sélectionnez Custom Installation. A ce stade et sur notre configuration de test, l'installation a rencontré plusieurs BSOD et on peut dire que l'installation fut lente mais tout semble au final fonctionner correctement.
- 2. Vous n'avez pas le choix d'installation de la langue mais vous pouvez choisir la disposition du clavier.
- 3. Cliquez sur *Install Now*. Théoriquement le reste des opérations est automatique jusqu'à ce que l'OS vous demande la méthode de configuration.
- 4. Redémarrage automatique.

![](_page_15_Picture_0.jpeg)

| Applications Raccourcis                                                    | ven 3 oct, 20:07 👲 🐗 🐠 🖉 🖉                                                                                              | 🗬 Christophe Maggi |
|----------------------------------------------------------------------------|----------------------------------------------------------------------------------------------------|--------------------|
|                                                                            |                                                                                                    |                    |
| Eichier Machine Aide<br>Machine Ecran Pérphériques Aide<br>Nouvelle Config | W10PTest [En fonction] - Oracle VM VirtualBox                                                                           | 30 ingtantanés     |
| kphome<br>Saureg:                                                          | fesplicitation invité supporte finité gration de la souris. Cet signifie que visus n'avez pes besoin de rapiture la 🤷 🖞 | sation             |
| DELL<br>Bauvega                                                            |                                                                                                    | PTest              |
| Windows:<br>@Étente                                                        | Windows Setup                                                                                                    |                    |
|                                                                            |                                                                                                    |                    |
|                                                                            | Windows                                                                                                    |                    |
|                                                                            |                                                                                                    |                    |
|                                                                            | Language to writels inglish (United Instact                                                                             |                    |
|                                                                            | Irme and carrency formuli English (Undert Status)                                                                       |                    |
|                                                                            | Engloand ar input muthad 😕 💽                                                                                            |                    |
|                                                                            | Enteryour language and other preferences and click "Next" to continue                                                   |                    |
| 6.371.10                                                                   | count Corporation. All lights manifed                                                                                   |                    |
|                                                                            |                                                                                                    |                    |
|                                                                            |                                                                                                    |                    |
| 3                                                                          | Evaluation copy. Build 9                                                                                                | 541                |
|                                                                            | 월 (3) 22 년 11 (1990) Crt droit                                                                                          | <u>eil</u>         |
| P. Oracle VM VirtualBo UV30PTeet Entforce                                  |                                                                                                    | 100                |

![](_page_17_Picture_0.jpeg)

| Applications Raccourcis                                         | ven 3 oct, 20:08                                                                           | 호: 40 0                                | 🚨 🔍 Christophe Maggi |
|-----------------------------------------------------------------|--------------------------------------------------------------------------------------------|----------------------------------------|----------------------|
|                                                                 | Conta vit Vitardien - Centinitan de austimen                                               | ······································ |                      |
| Eichier Machine Aide                                            |                                                                                            | 100                                    | (Process)            |
| 0 (                                                             | W1OPTest [En fonction] - Oracle VM VirtualBox                                              | 10                                     | and the state of the |
| Nouvelle Config                                                 |                                                                                            |                                        | an advantages        |
| wphome La mathine vertuelle signale que le système d<br>Sauvega | 'explicitation invité supporte <b>Cistégration de la souris</b> . Geci signifie que xous a | avez pas besein de capturer la         | ation                |
| DELL.<br>Bauvega                                                |                                                                                            |                                        | LOT                  |
| Windows:<br>B Étente                                            |                                                                                            |                                        | Plest                |
|                                                                 |                                                                                            |                                        |                      |
| · · · · · ·                                                     |                                                                                            |                                        |                      |
|                                                                 |                                                                                            |                                        |                      |
|                                                                 |                                                                                            |                                        |                      |
|                                                                 |                                                                                            |                                        |                      |
|                                                                 |                                                                                            |                                        |                      |
|                                                                 |                                                                                            |                                        |                      |
|                                                                 |                                                                                            |                                        |                      |
|                                                                 |                                                                                            | 0                                      |                      |
|                                                                 |                                                                                            |                                        |                      |
|                                                                 |                                                                                            |                                        |                      |
|                                                                 |                                                                                            |                                        |                      |
|                                                                 | Setup is starting                                                                          |                                        |                      |
|                                                                 |                                                                                            |                                        |                      |
|                                                                 |                                                                                            |                                        |                      |
|                                                                 |                                                                                            |                                        |                      |
|                                                                 | · 🖬 6                                                                                      |                                        | droite               |
|                                                                 |                                                                                            |                                        |                      |
| 🏶 Oracle VM VirtualBo 📲 W10PTest (En foncti                     |                                                                                            |                                        | 12                   |
|                                                                 |                                                                                            |                                        |                      |
|                                                                 |                                                                                            |                                        |                      |

![](_page_19_Picture_0.jpeg)

| Future Adda   Watching Adda Watching Control Control                                                                                                    | Applicationa Raccourcis                   |                                            | ven 3 oct, 20:10         |                                 | 호: 40 # <u>#</u> *          | Christophe Maggi |
|----------------------------------------------------------------------------------------------------|-------------------------------------------|--------------------------------------------|--------------------------|---------------------------------|-----------------------------|------------------|
| Future Adde   WIDPTest [En fonction] - Oracle VM VirtualBox Note Conff. Note Earth Pripheingues Add Enterner Example of the state of the state o                                                              |                                           |                                            |                          |                                 |                             |                  |
| W10PTest [En fonction] - Oracle VM VirtualBox       Image: Control       Image: Control       Imag                                                                                                    | Eichier Machine Aide                      |                                            |                          |                                 | Mild Press                  |                  |
| A contraction we want als squade que la squade et la squade et | Nocvetle Config                           | W1OPTest [En fonction                      | n] - Oracle VM Virtual   | Box                             | Part of a                   | 30 ingtantanés   |
| Pick       Prest         Prest       Prest         Pickate       Prest         Pickate       Prest         Pickate       Prest         Pickate       Pickate         Pickate       Pickate                                                                                                    | xphome Earwiching vertuelle signale que l | e système d'exploitation invité supporte l | Cistégration de la souri | Gett signifie que sous n'avez p | es besein de rapturer la  🛄 | lation           |
| Windows:         Where do you want to install Windows?         Drive 2 Undescrited Space         Drive 2 Undescrited Space         ** Suffacts         ** Suffacts      <                                                                                                    | DELL<br>Sauvega                           | 🔰 🔏 Windows Setup                          |                          |                                 |                             | )PTest           |
| Norme       Total task       Free speed       Type         Drive D Unallocated Space       250 001       250 001       250 001         4+ 5 datach       Collecting information       Planne       Name         1       Collecting information       2       Installing Windows                                                                                                    | Windows.                                  | Where do you want to install W             | Indows?                  |                                 |                             |                  |
| 1     Coloring information       1     Coloring information         1     Coloring information         2     Incoloring Windows                                                                                                    | Contraction of the second                 | - News                                     | Total rive               | Fore starte Turns               |                             |                  |
| 1 Collecting information 2 modiling Windows                                                                                                    |                                           | Drive D Unallocated Source                 | 20.000                   | 250 GB                          |                             |                  |
| 4 getrach Delen. Delen Nov<br>1 gest diven Bigered<br>1 Colecting information<br>2 Probling Windows                                                                                                    |                                           |                                            |                          |                                 |                             |                  |
| 1 Colecting information 2 Prototing Windows                                                                                                    |                                           | 6 Lokation X Doins.<br>(8 Lokation Stated  | ↓<br>Eum#                | é Ngw                           | D.                          |                  |
| 1 Colecting information 2 Installing Windows                                                                                                    |                                           |                                            |                          | Unit                            |                             |                  |
| 1 Collecting information 2 installing Windows                                                                                                    |                                           |                                            |                          |                                 |                             |                  |
| 1 Collecting information 2 Proceeding Windows                                                                                                    |                                           |                                            |                          |                                 |                             | -                |
|                                                                                                    | Collecting information                    | Protoiling Windows                         |                          |                                 |                             |                  |
| an var ag ar in the Car Car Conter -                                                                                                    |                                           |                                            |                          | 10 A                            | 🗐 🖷 🞑 🎯 🕲 Ctril droite      |                  |
|                                                                                                    | h                                         |                                            |                          |                                 |                             | 2                |
|                                                                                                    |                                           |                                            |                          |                                 |                             |                  |
| Oracle VM VirtualBo W10PTest En foncts                                                                                                    | Tracie VM VirtualBo T W10PTest (En        | foncti                                     |                          |                                 |                             | 18               |
|                                                                                                    |                                           |                                            |                          |                                 |                             |                  |

![](_page_21_Picture_0.jpeg)

![](_page_22_Picture_0.jpeg)

- 1. Le premier démarrage, juste après l'installation est assez long comme d'habitude avec les autres versions.
- 2. Installation automatique des périphériques. Cette étape fut assez longue dans notre cas.
- 3.

![](_page_23_Picture_0.jpeg)

- 1. L'écran de login est similaire dans son fonctionnement à celui de Windows 8. Le mouvement est le même.
- 2. Vous devez vous logger avec votre compte Windows Insider ou compte Outlook.
- 3. Entrez votre mot de passe. Attention, il est possible que votre clavier ne soit pas configuré correctement.
- 4. Et voici le bureau.

![](_page_24_Picture_0.jpeg)

![](_page_25_Picture_0.jpeg)

#### NOTES

Quelques jours seulement après avoir testé l'installation de Windows 10 décrite dans ce manuel, nous avons lors du démarrage récupéré automatiquement quelques mises à jour.